# PROCÉDURE D'INSCRIPTION VIA LE SITE INTERNET DU CLUB (ascaluirevolley.fr)

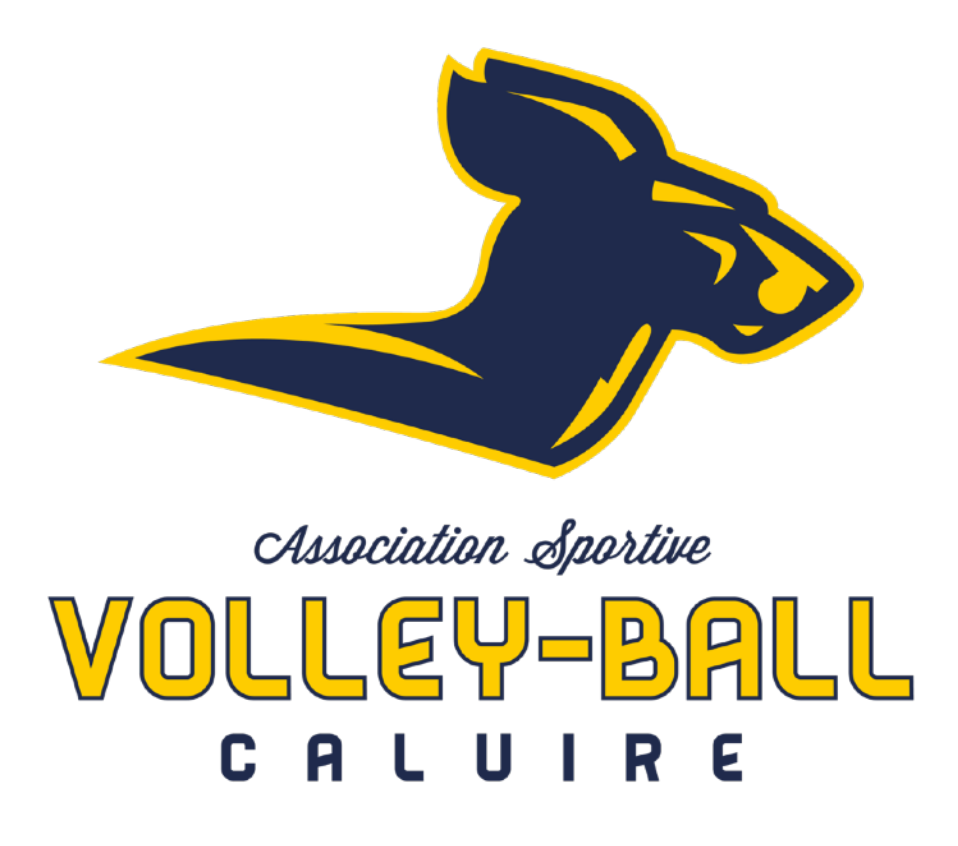

### INFORMATIONS PRÉALABLES

Pour la saison 2021-2022, les inscriptions se feront via le site internet du club où vous déposerez vos dossiers d'inscription (*procédure qui suit*).

#### ascaluirevolley.fr

**Date limite pour déposer vos dossiers complets sur le site :** jusqu'au 15 septembre

Pour les nouveaux adhérents, avant de constituer votre dossier, veuillez prendre contact avec le responsable du club si cela n'a pas déjà été fait : 0673665500 – contact@ascaluirevolley.fr

Documents nécessaires pour avoir mon dossier complet :

- 1 certificat médical attestant la pratique du volley-ball (pour les nouveaux adhérents)
- 1 photo d'identité
- 1 justificatif d'identité pour ceux qui n'étaient pas licenciés au cluben 2019-2020
- La fiche autorisation (à télécharger sur le site dans « Dossier d'inscription »)
- Un certificat de vaccination (facultatif, au choix de l'adhérent)

## **PROCÉDURE D'INSCRIPTION**

### ETAPE 1 : créer un compte sur le site du club

→ J'ai déjà un compte, je passe à l'étape n°2.

→ Je n'ai pas de compte : je clique sur « **créer un compte** » en haut à droite du site internet, je remplis les champs demandés et j'envoie ma demande.Une fois mon compte activé par un administrateur, je pourrais me connecter à mon espace via « **connexion** » en haut à droite du site.

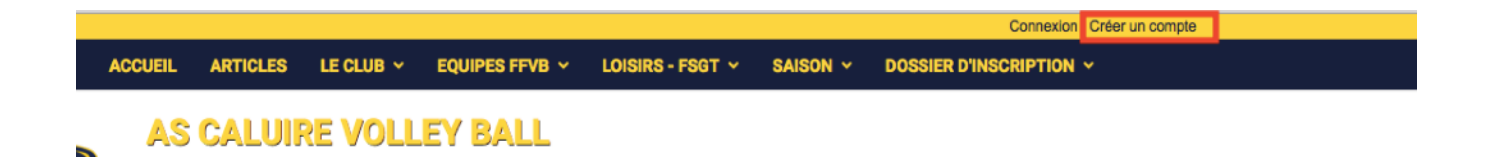

## ETAPE 2 : accéder à sonprofil et remplirlesinformations nécessaires

Une fois connecté, j'accède à « mon profil » (dans la liste en haut à gauche).

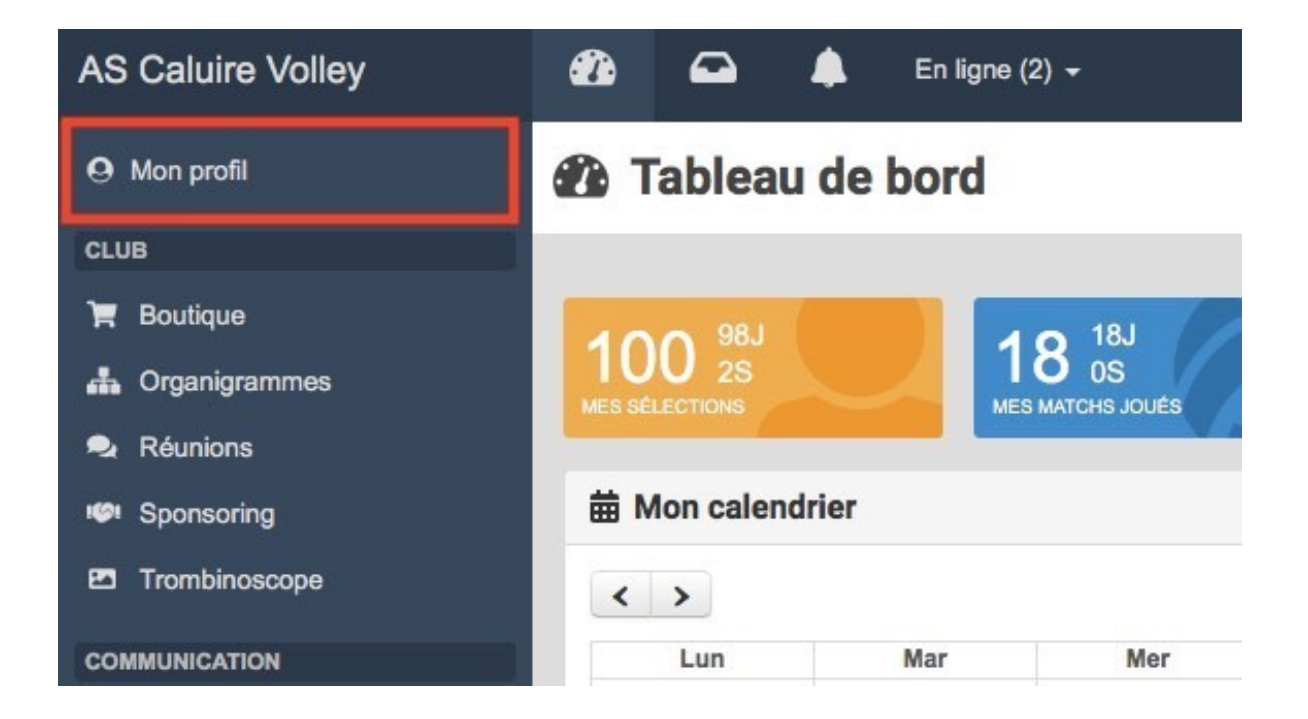

Je clique sur **« mes informations »** et peux ainsi remplir l'ensemble des champs demandés (nom, prénom, adresse e-mail, numéro de portable, <u>e-mail et portable des parents pour les mineurs</u>, sexe, nationalité, date de naissance, adresse, profession, numéro de la carte pass région...).

Format : en majuscule et sans accent

Toutes les informations indiquées sur le site du club ne sont accessibles qu'aux administrateurs du club.

|  | O Mes informations                       |                                                                |                         |                        |                                      |  |  |  |  |
|--|------------------------------------------|----------------------------------------------------------------|-------------------------|------------------------|--------------------------------------|--|--|--|--|
|  | Tableau de bord > Mon profil > Mes in    | ableau de bord > Mon profil > Mes informations Propulsé par Ka |                         |                        |                                      |  |  |  |  |
|  | Mon calendrier                           | Mon compte de connexion                                        |                         |                        |                                      |  |  |  |  |
|  | Mes informations Nom *                   |                                                                | Prénom *                |                        |                                      |  |  |  |  |
|  | Mon profil public                        |                                                                |                         |                        |                                      |  |  |  |  |
|  |                                          | Adresse e-mail *                                               | Nouvelle adresse e-mail |                        | Confirmation nouvelle adresse e-mail |  |  |  |  |
|  | Mes adhésions                            | ~                                                              |                         |                        |                                      |  |  |  |  |
|  | Mes fichiers                             | Ancien mot de passe                                            | Nouveau mot de passe    |                        | Confirmation nouveau mot de passe    |  |  |  |  |
|  | Mes billets                              |                                                                |                         |                        |                                      |  |  |  |  |
|  | Nes stages Choiair le fichier filer sol. |                                                                |                         |                        | Supprimer                            |  |  |  |  |
|  | Mes tournois                             |                                                                |                         |                        |                                      |  |  |  |  |
|  |                                          |                                                                |                         |                        |                                      |  |  |  |  |
|  |                                          | Nom de l'adhérent *                                            |                         | Prénom de l'adhérent * |                                      |  |  |  |  |
|  |                                          |                                                                |                         |                        |                                      |  |  |  |  |
|  |                                          | Sexe *                                                         |                         |                        | Au club depuis                       |  |  |  |  |
|  |                                          |                                                                |                         | \$                     |                                      |  |  |  |  |
|  |                                          | Nationalité                                                    |                         |                        |                                      |  |  |  |  |
|  |                                          |                                                                |                         |                        |                                      |  |  |  |  |
|  |                                          | Date de naissance                                              |                         |                        |                                      |  |  |  |  |
|  |                                          | <b>#</b>                                                       |                         |                        |                                      |  |  |  |  |

| Cette photo peut être affichée sur la | a fiche de l'équipe. |                      |
|---------------------------------------|----------------------|----------------------|
| Coordonnés                            |                      |                      |
| Adresse postale                       |                      |                      |
| Code postal                           | Ville                |                      |
| Portable adhérent                     | Portable père        | Portablo mòro        |
|                                       |                      | 3                    |
| Informations complément               | aires                |                      |
| FIORESSION                            |                      |                      |
| Arbitre                               |                      | Diplôme d'entraîneur |
|                                       | :                    |                      |
| Taille de maillot                     |                      | Taille de pantalon   |
|                                       |                      |                      |

#### ETAPE 3 : mettre ses fichiers sur le site

Toujours dans « mon profil », je clique sur « **mes fichiers** ». Je peux alors ajouter un fichier **(**« **choisir les fichiers** »**)** pour la saison 2020-2021.

<u>Nommage des fichiers à inscrire dans la légende</u> : Objet du fichier *Exemple : Bordereau FFVB* 

Parmi les fichiers à déposer sur le site, il me faut :

- Le certificat médical
- Une photo d'identité
- Un justificatif d'identité pour les nouveaux adhérents
- La fiche « Autorisations » signée

#### **O** Mes fichiers

| Tableau de bord → Mon profil → Mes | Propulsé par Kalisport                                |             |  |  |  |  |  |
|------------------------------------|-------------------------------------------------------|-------------|--|--|--|--|--|
| Mon calendrier                     | Ajouter un fichier                                    |             |  |  |  |  |  |
| Mes Informations                   | armations Choisir les fichiers aucun fichisélectionné |             |  |  |  |  |  |
| Mon profil public                  | 2018-2019                                             | Enregistrer |  |  |  |  |  |
|                                    |                                                       |             |  |  |  |  |  |
| Mes adhésions                      | Mes fichiers                                          |             |  |  |  |  |  |
| Mes fichiers                       | 23 Fichier                                            | Actions     |  |  |  |  |  |
| Mes billets                        | 2017-2018                                             |             |  |  |  |  |  |
| Mes stages                         |                                                       | ©, Afficher |  |  |  |  |  |
| Mes tournois                       |                                                       |             |  |  |  |  |  |
|                                    |                                                       |             |  |  |  |  |  |

### **PAIEMENT**

Une fois votre dossier déposé sur le site du club, la finalisation de votre inscription se fera par le **paiement en ligne de votre cotisation.** 

Si vous souhaitez payer votre cotisation par chèque ou espèces, le paiement se fera lors de la journée START qui se déroulera le 25 septembre 2021 de 9h30 à 18h au gymnase André Cuzin (44 chemin de Crépieux, 69300, Caluire-et-Cuire). Le chèque doit être fait à l'ordre de l'ASCVB et il est possible de payer en trois fois avec encaissement le 10/10, le 10/11 et le 10/12.

Cette journée sera la seule pour finaliser votre inscription : si vous ne pouvez pas être présent lors de cette journée, vous pouvez faire passer votre paiement par une autre personne.

#### Le tarif en FSGT est de 170 euros.

## Les cautions sont elles à remettre aux entraineurs ou lors de la journée START.

Il faudra alors :

- Fournir une caution de 20€ pour la vie associative à l'ordre de l'ASCVB (rendu en fin de saison si l'adhérent a effectué une « action » pour le club);
- Fournir une caution de 75€ pour le prêt du maillot à l'ordre de l'ASCVB (pour les équipes compétition à partir de la catégorie M9/ M11);

**Pour les adhérents licenciés en 2020-2021**, le paiement par CB est reporté entièrement sur la saison 2021-2022 pour les adultes *(les chèques n'ont eux pas été encaissés)* **(pour plus de détails, voir la newsletter publiée sur le site)**.